# MANUAL DE PAGO POR OPENPAY

Antes de comenzar es importante que cuentes con tus datos de acceso al portal: <u>Acceso Clientes (mikrowisp.net)</u>.

Si no cuentas con tus datos de acceso puedes solicitarlos en el siguiente WhatsApp: 4493275135.

1- Ingresa los datos en la pagina y presiona el botón ingresar.

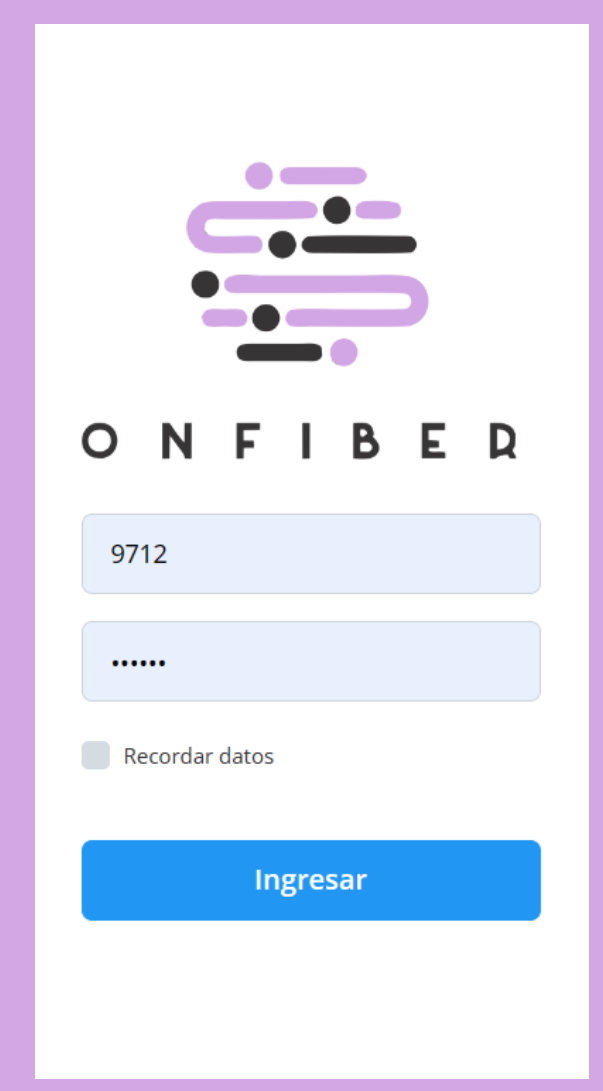

# 2-Ingresar en la opción ver comprobantes

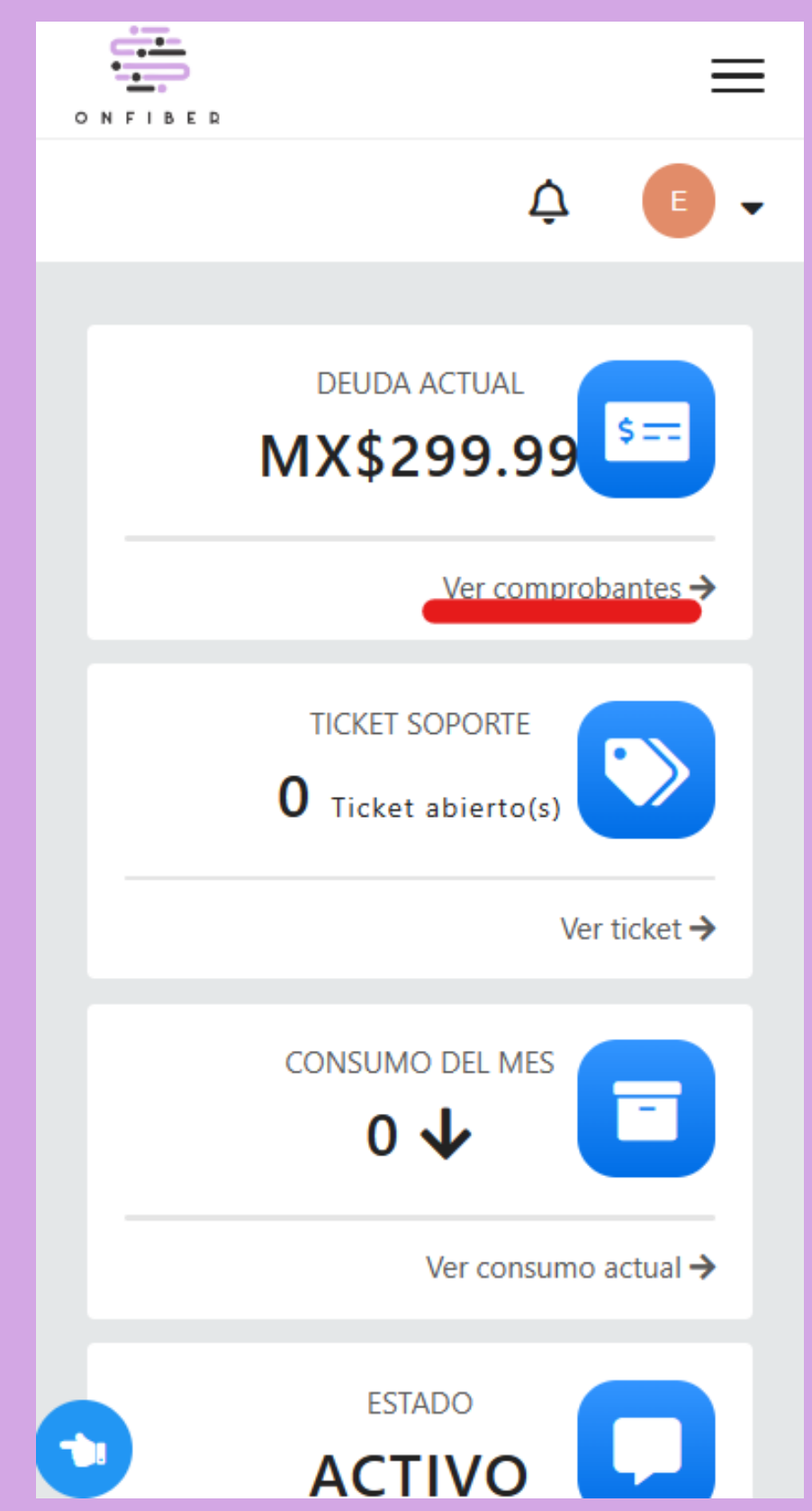

3- En esta pantalla podrás ver todo tu historial. Vamos a presionar el botón pagar de nuestra factura pendiente.

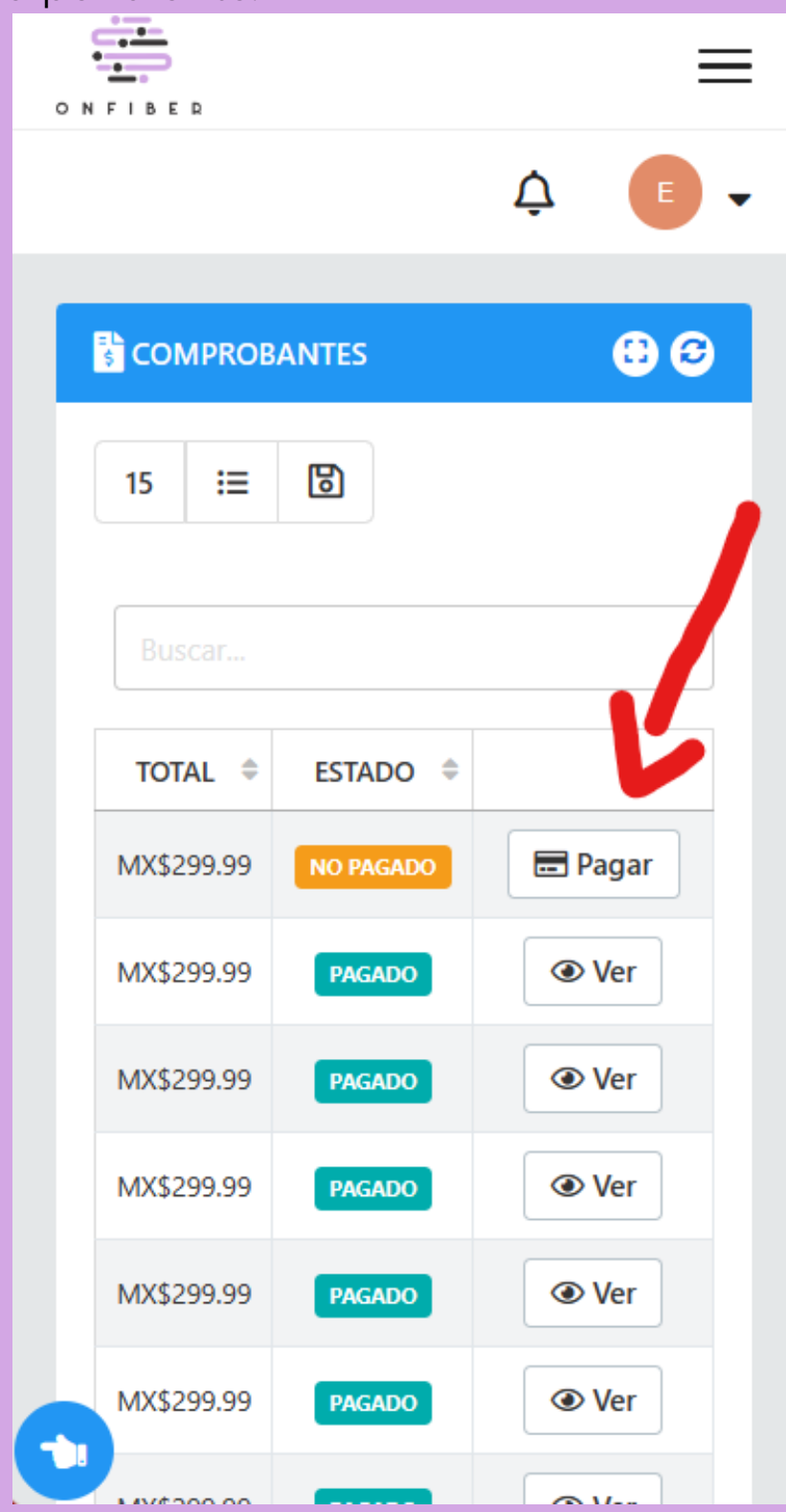

4-Ahora presionaremos en el botón pagar ahora y elegiremos Openpay.

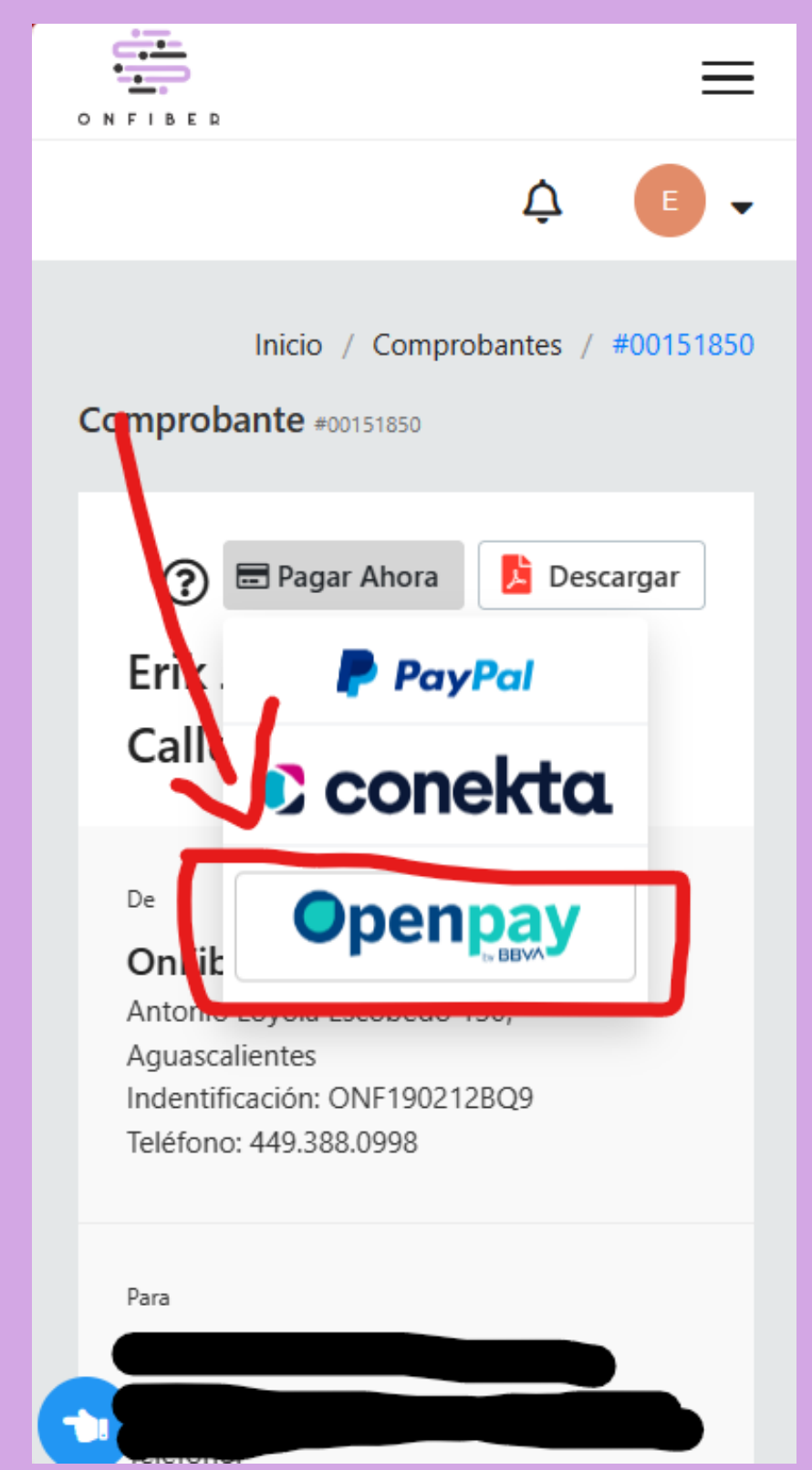

5- En esta pantalla ingresamos los datos de nuestra cuenta y presionamos el botón Realizar Pago

Tarjetas de débito y crédito

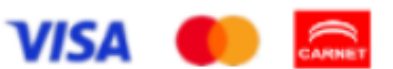

#### Nombre del titular de la tarjeta

Como aparece en la tarjeta

## Número de tarjeta

XXXX XXXX XXXX XXXX

### Fecha de expiración

-- Mes --

-- Año --

Codigo de seguridad (CVV)

3 ó 4 digitos

□ Acepto aviso de privacidad

□ Acepto términos y condiciones

Realizar Pago